## How to: Die Schülercloud nutzen

Vorteil: Es können größere Dateien hochgeladen werden als auf Moodle. Tipp: Es gibt auch einen Client dazu (geht aber auch im Browser gut).

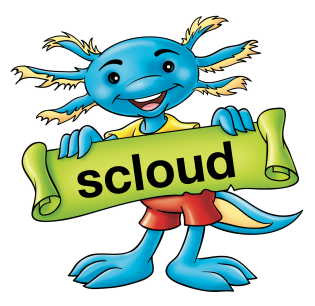

Wenn euch ein Lehrer/eine Lehrerin mitteilt, dass ihr über die Schülercloud Material bekommt oder Antworten hochladen sollt, dann loggt ihr euch bitte auf <u>scloud.jkg-bruchsal.de</u> mit euren Zugangsdaten ein.

|                                                                                                    |              | 🗎 scloud.jkg-bruchsal.de |                | C | t o                |
|----------------------------------------------------------------------------------------------------|--------------|--------------------------|----------------|---|--------------------|
| If D In O JKG Schüler-Cloud +                                                                                       |              |                          |                |   |                    |
|                                                                                                    |              |                          |                |   | 52 4 Q & 🗃 🖻       |
|                                                                                                    |              |                          |                |   |                    |
|                                                                                                    |              |                          |                |   | 🖾 🗟 🖿 🖾 4 C        |
|                                                                                                    |              |                          |                |   | 4 Q & 🗄 🖂 🛯        |
|                                                                                                    |              | GRUCHIS.                 | - <b>0</b> 8 6 |   | 44 🖆 🚥 🖻 🖿 🖬       |
| 3 目前前令Q46日四日                                                                                                    |              | 184 E                    |                |   | 四日日日 4 (           |
| 24台四周首四子Q4台                                                                                                    | ) ca 🗎 🖿 🖂 🧍 |                          | 4 Q L          |   |                    |
|                                                                                                    |              | enutzername oder E-Ma    |                |   |                    |
|                                                                                                    | Pa           | asswort                  |                |   |                    |
|                                                                                                    |              | Anmoldon                 |                |   | <b>1</b> 2 4 Q & E |
|                                                                                                    |              | Anmeiden                 |                |   | 4 Q 🎖 💾 🖾 🖡        |
| Passwort vernessen?                                                                                                 |              |                          |                |   |                    |
|                                                                                                    |              | r usswort vergessert.    |                |   |                    |
|                                                                                                    |              |                          |                |   |                    |
|                                                                                                    |              |                          |                |   |                    |
|                                                                                                    |              |                          |                |   |                    |
| Schülercloud                                                                                                    |              |                          |                |   | <b>~Q&amp;日</b> 図日 |
|                                                                                                    |              |                          |                |   |                    |
|                                                                                                    |              |                          |                |   |                    |
| JKG Schüler-Cloud – Cloudserver (Schüler) des Justus-Knecht-Gymnasiums Bruchsal<br>Impressum · Datenschutzerklärung |              |                          |                |   |                    |
|                                                                                                    |              |                          |                |   |                    |

Nach erfolgreicher Anmeldung klickt ihr oben rechts auf das Glocken-Symbol und bei dem entsprechenden Ordner auf "**akzeptieren**" (der Ordner erscheint nicht einfach so auf dem Startbildschirm, ihr müsst ihn aktiv akzeptieren. Ab dann bleibt er aber da, bis die Lehrkraft ihn löscht oder die Freigabe mit euch beendet).

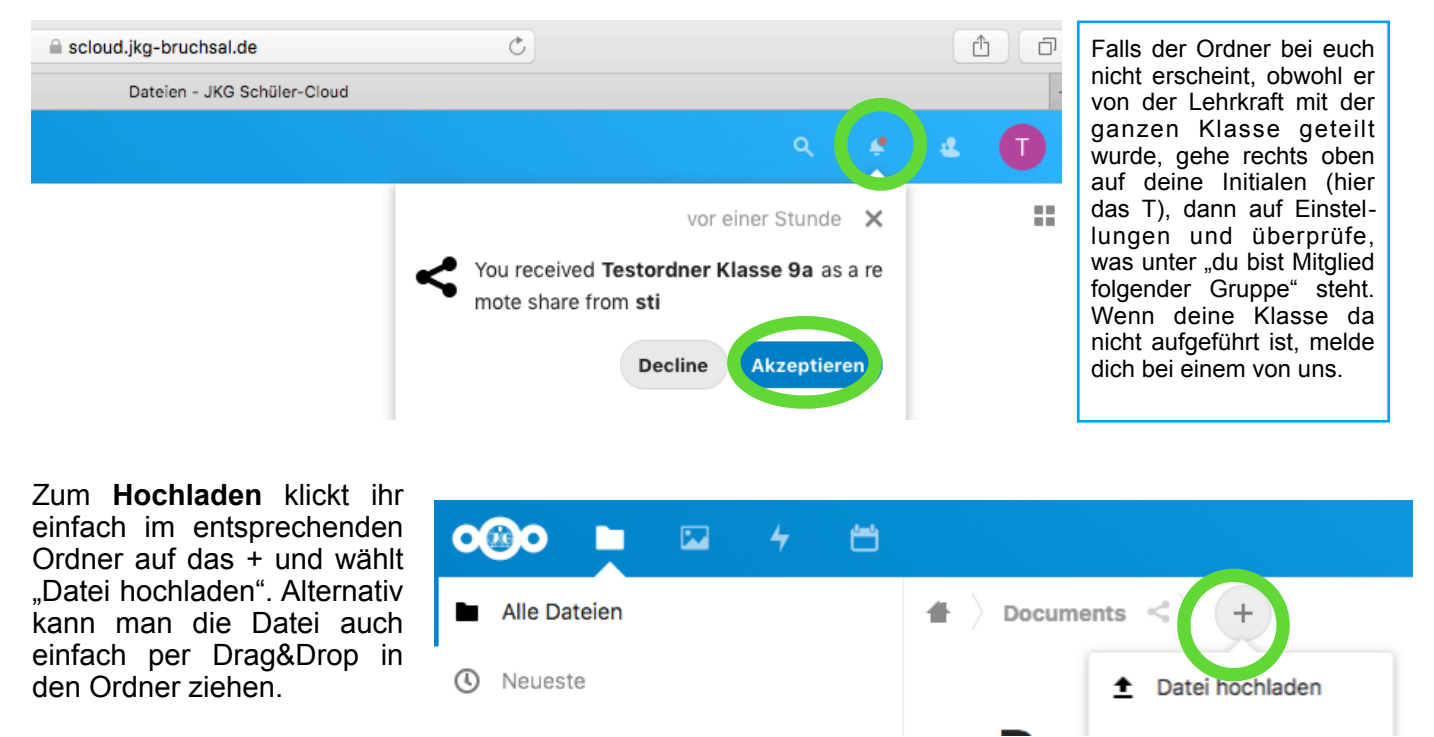